# 中企云链股份有限公司

# 云枢平台操作手册

| —   | 开放平台-注册    | 4  |
|-----|------------|----|
| 1.1 | 前置条件       | 4  |
| 1.2 | 注册         | 4  |
| Ξ,  | 控制台首页      | 7  |
| 2.1 | 控制台-我的应用   | 7  |
| 2.2 | 控制台-能力中心   | 9  |
| Ξ、  | 我的应用       | 11 |
| 3.1 | 新增、编辑、删除应用 | 11 |
| 3.2 | 绑定能力和接口    | 13 |
| 3.3 | 申请测试       | 15 |
| 3.4 | 申请上线       | 17 |
| 四、  | 个人中心       | 21 |
| 4.1 | 账户信息       | 21 |
| 五、  | 数据统计       | 22 |
| 5.1 | 我的调用       | 22 |
| 六、  | 权限管理       | 23 |

# 目录

| 6.1 | 企业成员管理 | 23 |
|-----|--------|----|
| ,   |        |    |
| 七、  | 消息     | 26 |
| 7.1 | 消息公告   | 26 |
| 7.2 | 反馈管理   | 27 |

# 一、 开放平台-注册

# 1.1 前置条件

企业在云链前台注册账号并进行实名认证,硬认证通过。

### 1.2 注册

开放平台地址: <u>https://open.yljr.com</u>

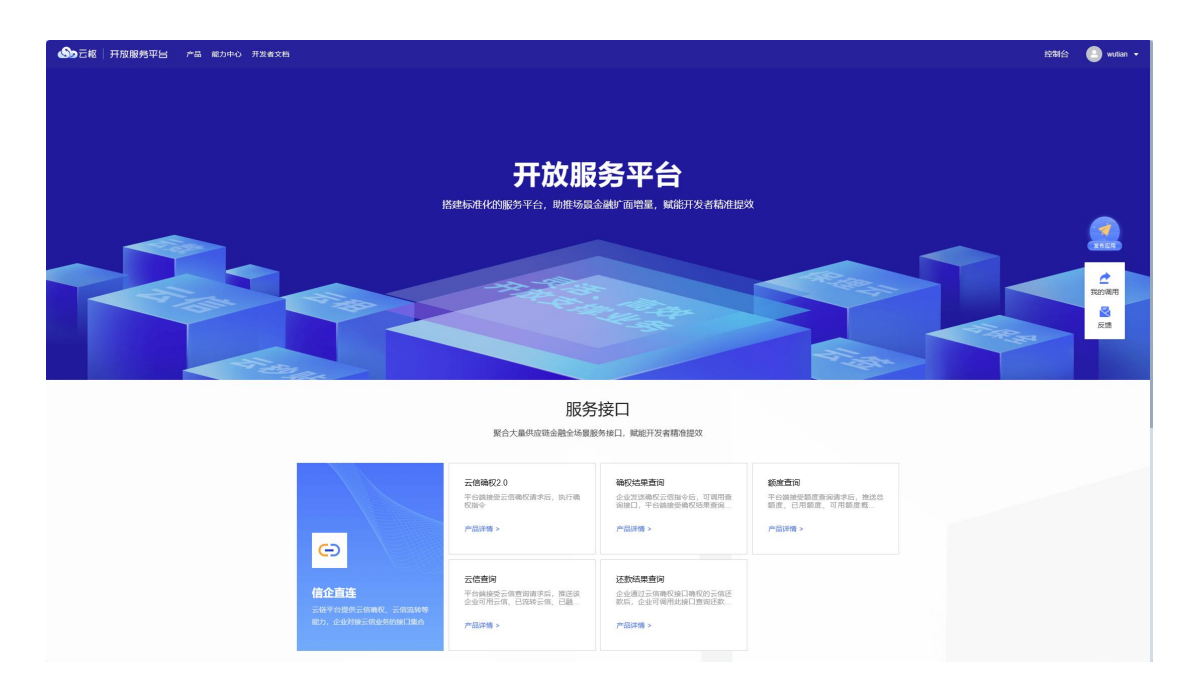

#### 进入开放平台地址,点击右上角"注册"按钮,进入注册页面,如下图所示:

| ↔ 中企三链   开放服务平台 |                                      |  |
|-----------------|--------------------------------------|--|
|                 | 已有账号?立即登录                            |  |
|                 | 欢迎注册                                 |  |
|                 | 當输入云銀已注册企业名称                         |  |
|                 | 博输入企业统一社会信用fGB                       |  |
|                 | 湖榆人于机马                               |  |
|                 | 10535009 R\$\$200                    |  |
|                 | ● 我已读并接到以下条款<br>《平台用户注册的公》《平台用户物私协议》 |  |
|                 | 11 M                                 |  |
|                 |                                      |  |
|                 |                                      |  |

录入云链平台已注册的企业名称、统一社会信用代码,以及企业已绑定的用户手机号信息,获取验证码,勾选阅读条款,点击"注册"按钮,注册成功,密码默认为云链前台的登录密码。

| か 元 成 田 府 取 勝 男 平 当       开 放 服 务 平 台       日 の の の の の の の の の の の の の の の の の | <b>密円登录</b><br>登口の登录<br>単に<br>編2-358<br>第20-55 |
|---------------------------------------------------------------------------------|------------------------------------------------|
|                                                                                 | # 章<br>@@2##97.## 注册                           |
|                                                                                 |                                                |

进入开放平台地址,点击右上角"登录"按钮,进入登录页面,如下图所示:

可以使用密码或者手机验证码进行登录,登录后进入开放平台首页。

企业下第一个注册开放平台的账户拥有开放平台企业管理员权限。点击右上角"控制台" 按钮,进入控制台首页,在此进行相关操作,如下图所示:

|                                                                  | 开放服务 | 男平岩 产品 能力中心 开发者文档              |                             |                              |     |                                                               | 控制台 🕒 证   | в • |
|------------------------------------------------------------------|------|--------------------------------|-----------------------------|------------------------------|-----|---------------------------------------------------------------|-----------|-----|
| 白茴                                                               |      | E 首页                           |                             |                              |     |                                                               |           |     |
| 影的应用<br>们 数据统计                                                   |      | 我的应用                           |                             |                              | 更多〉 | 账号信息<br>开放平台测试企业证书专用<br>企会管理系                                 | 3         | (多) |
| <ul> <li>         ・ 読み管理         ・         ・         ・</li></ul> |      | 12/HBB/1: 1394                 |                             |                              |     | 清章公告<br>16:34:38 121212<br>2023/11/29                         | Ŧ         | 8>  |
| 同 消息中心                                                           |      |                                |                             |                              |     | 18:05:20 11111111<br>2023/11/20<br>09:50:46 123<br>2023/11/14 |           |     |
|                                                                  |      | 能力中心                           |                             |                              | 更多〉 |                                                               |           |     |
|                                                                  |      | <b>製品式能力tost2</b><br>成用時介: 123 | 選ば能力test1<br>成用時介: 1234     | 信企直连-1045<br>应用编介:企业对接       |     |                                                               |           |     |
|                                                                  |      | 值企直连-0099<br>成用除介: 五倍查询、额度查询   | 信企直连-0002<br>应用除介: 信企直连0002 | ●*****<br>高用稿介: 信企直连能力, 对接企业 |     | 20                                                            | 话 Windows |     |

# 二、 控制台首页

# 2.1 控制台-我的应用

企业端登入开放平台,点击"控制台"按钮进入企业端控制台首页。若企业未创建应用, 我的应用栏则会展示"点击查看开发者指引"和"创建应用"按钮,如下图所示:

| <b>》</b> 三枢 | 开放服务平 | ≈≈ ≈≈       | 能力中心 开发者文档         |        |                                       |                                                     |     | 控制台        | <ul> <li>• • • • •</li> </ul> |
|-------------|-------|-------------|--------------------|--------|---------------------------------------|-----------------------------------------------------|-----|------------|-------------------------------|
|             |       | <b>王</b> 前页 |                    |        |                                       |                                                     |     |            |                               |
| 我的应用        | ~     | 我的应用        |                    |        |                                       |                                                     | 更多〉 | 账号信息       | 更多〉                           |
| 们 数据统计      |       |             |                    |        |                                       |                                                     |     | AD钙奶连续有限公司 |                               |
| 2 权限管理      |       |             |                    |        |                                       |                                                     |     |            | _                             |
| A 1100      | ^     |             |                    |        |                                       |                                                     |     | 消息公告       | 更多〉                           |
| 账号信息        |       |             |                    |        |                                       |                                                     |     |            |                               |
| (■ 消息中心     |       |             |                    |        | 發无数据<br>醫无应用 点的實驗开发描引                 |                                                     |     |            |                               |
|             |       |             |                    |        | 05825078                              |                                                     |     |            |                               |
|             |       |             |                    |        |                                       |                                                     |     |            |                               |
|             |       | 能力中心        |                    |        |                                       |                                                     | 更多〉 | 智无词息       |                               |
|             |       |             | 二直彩卷/丁装得仁)         |        | 111114-002-01-40 400 S                | 1017/200040-11                                      |     |            |                               |
|             |       | *           | 应用能介:徐高新联营云信(江苏模行) | IĝT    | 1000000000000000000000000000000000000 | 应用的小: 新始相比以以<br>*********************************** |     |            |                               |
|             |       |             |                    |        |                                       |                                                     |     |            |                               |
|             |       | -           | 产品测试               | 100    | 测试调用能力                                |                                                     |     |            |                               |
|             |       |             | 应用简介: 一个测试能力       | E SAME | 应用简介: 1                               |                                                     |     |            |                               |

#### 点击"创建应用"按钮则会跳转到应用管理页面,如下图所示:

| ●●● 元報 开放服务平台 产品 能力中心 开发者文档                    |               | 控制台           | 🕘 小町当 🔹 |
|------------------------------------------------|---------------|---------------|---------|
| ▲ 善页 应用管理                                      |               |               |         |
| ⑦ 我的应用 ^ 应用名称: 新轮入应用名称                         | <b>\$7</b> 亚王 |               | 新電      |
| 应用管理                                           |               |               | _       |
| m www.                                         |               |               |         |
| 2→ 权限管理 ~                                      |               |               |         |
| A 140 ·                                        |               |               |         |
| (三) 消息中心 ~ ~ ~ ~ ~ ~ ~ ~ ~ ~ ~ ~ ~ ~ ~ ~ ~ ~ ~ | 制土的油          |               |         |
|                                                | 87.748.681    |               |         |
|                                                | 89. & 0 X     | 1页 ~ < 1 > 前往 | ± 1 页   |
|                                                |               |               |         |
|                                                |               |               |         |
|                                                |               |               |         |
|                                                |               |               |         |
|                                                |               |               | ows,    |
|                                                |               |               |         |

企业已经创建了应用时,控制台首页将会展示该企业下的应用卡片,如下图所示:

|         | 服务平台 | 产品  | 能力中心 开发者文档                  |     |                                  |     |                       |     |            | 控制台     | • 100 • 100 • |
|---------|------|-----|-----------------------------|-----|----------------------------------|-----|-----------------------|-----|------------|---------|---------------|
| 🔓 🛤     | E    | 前因  |                             |     |                                  |     |                       |     |            |         |               |
| 分 我的应用  | 我自   | 的应用 |                             |     |                                  |     |                       | 更多〉 | 账号信息       |         | 更多〉           |
| 应用管理    |      | _   | テ信祥書。企业測试                   | -   | 产员测试应用1                          |     | 御ば信心練口上送状态            |     | AD钙奶连续有限公司 |         |               |
| 价 数据统计  |      | ٩   | 应用策介:                       | ٩   | 应用简介: 一个应用                       | ٩   | 应用确介:                 |     |            |         |               |
| 2。权限管理  |      |     |                             |     |                                  |     |                       |     | 消息公告       |         | 更多〉           |
| A ↑⋏₩Ò  |      | 9   | 产品测试应用3                     | 9   | 产品测试应用2                          | 570 | 测试应用2<br>中用版介:        |     |            |         |               |
| (■ 消息中心 |      |     | 100.000011                  | _   | AND GREAT A TRACTO               |     | and there is a        |     |            |         |               |
|         |      |     |                             |     |                                  |     |                       |     |            | -       |               |
|         | 能力   | 力中心 |                             |     |                                  |     |                       | 更多〉 | 17.2 In G  |         |               |
|         |      |     |                             |     |                                  |     |                       |     | 87.85      |         |               |
|         |      | ÎĝT | 物联网设备接入<br>应用能介:云相物联网设备接入应用 | *   | 云信駅营(江苏银行)<br>应用端介:徐高新联業云信(江苏银行) | н   | 海亚伊的能力<br>应用能介:我的妈可可可 |     |            |         |               |
|         |      |     |                             |     | TO AND TO ANALA                  |     |                       |     | ·塾洼 Wind   | dows    |               |
|         |      |     | 广西河湖。<br>应用简介:一个赘词能力        | ST. | 西山州电田田21<br>应用简介: 1              |     |                       |     | 转到"设置"以》   | 設活 Wind | dows.         |

点击应用即可跳转到应用内部,如下图所示:

|                                              | 3月平台 产品 能力中心 开发者文档                  |          |                |      |      |      | 拉制合 📀 小町当 🔹                          |
|----------------------------------------------|-------------------------------------|----------|----------------|------|------|------|--------------------------------------|
|                                              | E 篇页 / 应用详细                         |          |                |      |      |      |                                      |
| 分 我的应用                                       | 云信联营-企业测试<br>应用ID: OPYL202312180033 | 应用简介: 能力 | 0名称:云信联营(江苏银行) |      |      |      | 编组应用 申请测试 申请上载                       |
| 新 数据统计 · · · · · · · · · · · · · · · · · · · | 已绑定接口 (6)<br><sup>融资申请</sup> • 未上成  |          |                |      |      |      | WR25MC<br>新聞 宮町文稿<br>後日勝長: factoring |
| (三) 消息中心 い                                   | 建构申请 • 未上线                          |          |                |      |      |      | 解約5 回有文計<br>接回時码: custCreate         |
|                                              | 建柏结果查询 • 朱上线                        |          |                |      |      |      | 解釋 查查文档<br>接口编码: custCreateStatus    |
|                                              | 签约结果查询 • 未上线                        |          |                |      |      |      | 解修 宣告文档<br>独口編码: signUpStatus        |
|                                              |                                     |          |                |      |      |      | 共6条 〈 1 〉 劇注 1 页                     |
|                                              | 上线申请 (0)                            |          |                |      |      |      | with Thindows                        |
|                                              | 序号 上线项目编码                           | 审核状态     | 审核意见           | 审核时间 | 提交时间 | 提交人员 | 病和日 Windows<br>转到"设置"以激活 Windows。    |
|                                              |                                     |          |                | 輸无政振 |      |      |                                      |

在控制台首页-我的应用栏目,点击"更多"按钮即可跳转到我的应用菜单,如下图所

示:

| <b>∞</b> ⊒#2 | 开放服务平 | 😑 产品 能力中心 开发者文档                 |                                                           |                                  | 控制台 🕘 小叮当 🗸                       |
|--------------|-------|---------------------------------|-----------------------------------------------------------|----------------------------------|-----------------------------------|
| 白茴           |       | ■ 应用管理                          |                                                           |                                  |                                   |
| 💮 我的应用       | ~     | 应用名称: 请输入应用名称 Q 搜索              |                                                           |                                  | arr#1                             |
| 应用管理         |       |                                 |                                                           |                                  |                                   |
| 们 数据统计       |       | ▲信联营-企业测试<br>应用简介:              | か お 測试 加 用 1                                              | 测试信企接口上线状态<br>应用简介:              | 产品測试図用3<br>应用简介:一个应用              |
| 2。 权限管理      |       | 15.0.05 0000 10 10 10-50-00 WEE | 75-0.05 10 10 00-20 00 00 00 00 00 00 00 00 00 00 00 00 0 |                                  | #E小師 2022 42 44 00-45-E2開発5       |
| A 1100       | ~     | 10(1996 2023-12-10 10.03.305EM  | 10(3/486 2023-12-10/03.20.00323)                          | ()*()==( 2023-12-10 10.11.229E8) | 18(3)486 2.023-12-14 03.10.003E31 |
| ☴ 消息中心       | ×     | 产品测试应用2<br>应用第介:一个应用            | 测试应用2<br>应用顺介:                                            |                                  | <b>测试应用</b><br>应用而介:              |
|              |       | 疲小晒 2023-12-14 09:12:24更新       | 小叮当 2023-12-13 15:58:44更新                                 | 板小崎 2023-12-13 10:10:37更新        | 小叮当 2023-12-12 15:56:23更新         |
|              |       |                                 |                                                           |                                  | 共8条 ●●影页 > < 1 > 粉注 1 頁           |
|              |       |                                 |                                                           |                                  | 激活 Windows<br>转到"设置"以激活 Windows。  |

### 2.2 控制台-能力中心

企业端登入开放平台,点击"控制台"按钮进入企业端控制台首页。能力中心栏将 会展示企业可见的所有能力,点击任意能力跳转到能力中心下对应能力下接口文档,如 下图所示:

| ●●●□□□□□□□□□□□□□□□□□□□□□□□□□□□□□□□□□□ | 力中心 开发者文档                 |        |                                                                            |              |       |                                    |       | 控制台 🕒 小叮当 🗸                      |
|---------------------------------------|---------------------------|--------|----------------------------------------------------------------------------|--------------|-------|------------------------------------|-------|----------------------------------|
|                                       | 所有能力                      | a<br>~ | 电控类设备操                                                                     | 操作事件接        | 收     |                                    |       |                                  |
|                                       | 物联网设备接入 (1)               | ^      | API文档<br>一一示例代码                                                            | 5 捕泥码参       | 12    | 285tAPI                            |       |                                  |
|                                       | 电控火设备操作事件接收<br>獨立傳的能力 (1) | *      | 公共请求参数                                                                     |              |       |                                    |       |                                  |
|                                       | 云信联营(江苏根 (6)              |        | 名称<br>appKey                                                               | 类型<br>String | 是古必须  | 描述<br>分配给用户的appKey(个人中心-账          | 号信息)  |                                  |
|                                       |                           |        | appSecret                                                                  | String       | 是     | 分配给用户的appSecret (个人中心-             | 秋号信息) |                                  |
|                                       |                           |        | 公共响应参数                                                                     | Sung         | 72    | LSA-HAID HAID TISS LL7 LOO TISS HA |       |                                  |
|                                       |                           |        | 名称                                                                         |              | 类型    |                                    | 描述    |                                  |
|                                       |                           |        | status                                                                     |              | Strin | â                                  | 续应编码  |                                  |
|                                       |                           |        | msg                                                                        |              | Strin | 9                                  |       |                                  |
|                                       |                           |        | asta         Copied         由血動環           请求参数         "新佳文本文档,btt - 记事本」 |              |       |                                    |       | 激活 Windows<br>转到"设置"以激活 Windows。 |

点击"更多"则会跳转到能力中心下第一篇文档,如下图所示:

| Show Show Show Show Show Show Show Show | 力中心 开发者文档          |   |            |        |       |                             |      | 控制台                | 小叮当 🕇 |
|-----------------------------------------|--------------------|---|------------|--------|-------|-----------------------------|------|--------------------|-------|
|                                         | 所有能力<br>测试调用能力 (3) |   |            |        |       |                             |      |                    |       |
|                                         | 新式调用接口             |   | API文档 示例代  | 码 橫误码  |       |                             |      |                    |       |
|                                         | 刻试翻除环境接口<br>刻试器值调用 |   | ■公共请求参数    |        |       |                             |      |                    |       |
|                                         | 物联网设备接入 (1)        | ~ | 名称         | 类型     | 是否必须  | 描述                          |      |                    |       |
|                                         | 海立停的能力 (1)         | ~ | аррКеу     | String |       | 分配给用户的appKey(个人中心-账         | 号信息) |                    |       |
|                                         | 云信联营(江苏根 (6)       |   | appSecret  | String | 是     | 分配给用户的appSecret (个人中心-账号信息) |      |                    |       |
|                                         |                    |   | requestUrl | String | 是     | 测试/上线中请审核通过后,在测试/           |      |                    |       |
|                                         |                    |   | 公共响应参数     |        |       |                             |      |                    |       |
|                                         |                    |   | 名称         |        | 樂型    | 樂型 描述                       |      |                    |       |
|                                         |                    |   | status     |        | Strin | ig                          | 响应编码 |                    |       |
|                                         |                    |   | msg        |        | Strin | 19                          | 响应信息 |                    |       |
|                                         |                    |   | data       |        | Ob)   | ect.                        | 峭应数据 | 激活 Windows         |       |
|                                         |                    |   | 请求参数       |        |       |                             |      | 转到"设置"以激活 Windows。 |       |

# 三、 我的应用

# 3.1 新增、编辑、删除应用

1、点击我的应用-应用管理菜单,进入应用管理页面,可以根据应用名称进行查询,如下图所示:

| ◎中企三糖   开放 | 服务平台 产品 能力中心 开发者文档         |                               | 控制台 🔃 证书 🕶            |
|------------|----------------------------|-------------------------------|-----------------------|
| (j) 首页     | 至 应用惯理                     |                               |                       |
| 3月 我的应用 一  | 应用名称: 请输入应用名称 O 接着         | 思測                            | 86192                 |
| 成用管理       |                            |                               |                       |
| m 数数数 ·    | 企业对接<br>成用跳介:              | <b>信企直连</b> 响<br>应用的介:打算      |                       |
| 🛄 资源管理 🚽   |                            |                               |                       |
| ▲ 松田開道 ~   | upb 2023-12-08 16:27 22:05 | u::19 2023-11-23 10:11.56383w |                       |
| 月 小人中心 ~   |                            |                               | 共2条 8錄/页 < 1 > 前往 1 页 |
| ■ 消息中心 ~   |                            |                               |                       |
|            |                            |                               |                       |

#### 2、点击"新增"按钮,弹出新增应用页面,如下图所示:

| 新增       |         |      | × |
|----------|---------|------|---|
| * 应用名称:  | 请输入应用名称 |      |   |
| * 应用Logo | +       |      |   |
| 应用简介:    | 请输入应用简介 | 0/10 | 0 |
|          |         | 取消保存 |   |

录入应用名称,上传应用 logo,点击"保存"按钮,保存成功,展示在页面中。

应用在绑定能力之后,可以进行编辑和删除操作。

点击应用名称,进入应用详情页,如下图所示:

|        | 开放服 | 号平台 产品 能力中心 开发者        | 文档         |             |      |         |                  | er -           |
|--------|-----|------------------------|------------|-------------|------|---------|------------------|----------------|
| 白茴     |     | 直角管理 / 应用评估            |            |             |      |         |                  |                |
| 3 我的应用 | 1   | 企业对接                   |            |             |      |         |                  | 續販売用 中請預試 中請上线 |
| 应用管理   |     | 应用ID: OPYL202312080047 | 应用简介: 能力名称 | : 信企直连-0002 |      |         |                  |                |
| 们 数据统计 |     |                        |            |             |      |         |                  |                |
| 🕒 资源管理 |     |                        |            |             |      |         |                  | 上线企业 (0)       |
|        |     | 備収接口2.0 • 未上线          |            |             |      | 8       | 自己编码: YL.004.002 |                |
| A ↑人中心 |     |                        |            |             |      |         |                  |                |
| ■ 消息中心 |     |                        |            |             |      |         |                  |                |
|        |     |                        |            |             |      |         |                  |                |
|        |     |                        |            |             |      |         |                  | 智无企业           |
|        |     |                        |            |             |      | 共1条 < 🚹 | 前往 1 页           |                |
|        |     |                        |            |             |      |         |                  |                |
|        |     | 序号 上线项目编码              | 审核状态       | 审核意见        | 审核时间 | 提交时间    | 擺交人员             | 操作             |
|        |     |                        |            |             | 智无数据 |         |                  |                |

3、点击右上角"编辑应用"按钮,弹出应用编辑页面,如下图所示:

| 重 成用数率 / 約103/93   企业対接1111   応用の: OPYL202312080047   必用物介: 2222   能力 | 编组                                                                                              | ×                |                                                | CONTRACTOR - |
|-----------------------------------------------------------------------|-------------------------------------------------------------------------------------------------|------------------|------------------------------------------------|--------------|
| <b>己卯定決口 (1)</b><br>単約20日2:0 + 米上回                                    | <ul> <li>協力名称: 低企会活。coo2</li> <li>協用名称: 企业対応1111</li> <li>協用Logo</li> <li>回用路介: 2222</li> </ul> |                  | REFECT<br>AND AND AND AND<br>BETARE: YULOULOOZ | 1日上城企业 (0)   |
|                                                                       |                                                                                                 | 4100<br>反消<br>成符 | 1 > #XE 1 %                                    | <b>第五企业</b>  |

修改应用信息,点击"保存"按钮,修改成功。

点击"取消"按钮,关闭弹出框,回到应用详情页。

4、点击右上角"..."按钮,显示"删除应用"按钮,如下图所示:

| 编辑应用 | 申请测试 | 申请上线 |      |
|------|------|------|------|
|      |      |      | 删除应用 |

点击"删除应用"按钮,弹出框提示确认删除应用,如下图所示:

| ① 删除应用  | > |
|---------|---|
| 确认删除应用? |   |
|         |   |

点击"确定"按钮,删除成功。点击"取消"按钮,关闭弹出框,回到应用详情页。

若应用已上线,给出提示"应用已上线,不可删除"。

### 3.2 绑定能力和接口

1、点击新增的应用,进入绑定能力页面,如下图所示:

|        | 开放服 | 务平台 产品 能力中心 开发者文档               |           |                        |    |                                   |                                        | 控制台         | 🕒 ies 🗸 |
|--------|-----|---------------------------------|-----------|------------------------|----|-----------------------------------|----------------------------------------|-------------|---------|
| 白首页    |     | 直 应用管理 / 供定能力                   |           |                        |    |                                   |                                        |             |         |
| 3 我的应用 |     | 应用名称: 企业对接                      |           |                        |    |                                   |                                        |             |         |
| 应用管理   |     | 应用ID: OPYL202312080047<br>应用协合: |           |                        |    |                                   |                                        |             |         |
| 们 数据统计 |     | And Charles 1                   |           |                        |    |                                   |                                        |             |         |
| 🔛 资源管理 |     | 3. 选择能力 能力显云镜开放平台虚似的脑口集合。选择     | 降能力后应用即可能 | 验能力下的接口,一个应用关联一个能力     |    |                                   |                                        |             |         |
|        |     | 間力名称: 清给入能力名称 Q 28              | 东 · 田田    |                        |    |                                   |                                        |             |         |
| A ↑人中心 |     | 信企直连-1045                       |           | 信企直连-0099              |    | 信企直连-0002                         | 信企直连能力证书专用                             |             |         |
| ■ 消息中心 |     | 历史开立<br>能力简介:企业对接               |           | 都成金句<br>能力简介:云信查询。额窗查询 |    | 云伯查询 翻奏查询 还数结果查询<br>能力简介:信企直连0002 | 碘6%所用查询0000 开立碘62.0<br>能力除介: FDSHF7777 | 0000        |         |
|        |     |                                 |           |                        |    |                                   |                                        |             |         |
|        |     | 测试能力test2                       |           | <b>米三三</b>             |    | 信企直连                              | 测试能力test1                              | RidtelTorel |         |
|        |     | 能力筛介: 123                       |           | 能力篇介:业务型能力一            |    | 能力端介: 信企直连能力, 对接企业                | 能力箭介: 1234                             |             |         |
|        |     |                                 |           |                        |    |                                   | 共8条 《                                  | 1 > 1       | R社 1 页  |
|        |     |                                 |           |                        |    |                                   | 2012<br>1427                           | Windows     | dawa,   |
|        |     |                                 |           |                        | 返回 | 18.2                              |                                        |             |         |

页面上方展示应用信息,页面下方展示已上架的能力,能力按钮内展示能力名称、部分 已发布的接口和能力简介。可以根据能力名称进行搜索。

2、选择需要绑定的能力,点击"提交"按钮,提交成功,跳转到绑定接口页面,如下图所示:

|        | 开放服 | 3月平台 产品 能力中心 开发者文档                   |             |          |             | 校制台 🕒 证书 🗸                            |
|--------|-----|--------------------------------------|-------------|----------|-------------|---------------------------------------|
| ▲ 首页   |     | E 应用管理 / 即於能力                        |             |          |             |                                       |
| 3 我的应用 | ~   | 应用名称: 企业对接<br>应用ID: OPYL202312080047 |             |          |             |                                       |
| 应用管理   |     | 应用简介:                                |             |          |             |                                       |
| 价 数据统计 |     | 能力名称: 信企直连-0002                      |             |          |             |                                       |
| 🕒 资源管理 |     |                                      |             |          |             |                                       |
| 🖧 权限管理 |     | 接口名称: 通输入线口名称 接近                     |             | 安东 単面    |             |                                       |
| A 个人中心 |     | 接口续的                                 | 1971600     | 12月97天 ① | 接口标题        | 11.00                                 |
| ■ 満意中心 |     | 偏权接口2.0 • 未上线                        | YL.004.002  | • B开通    | 2014/01/201 | ····································· |
|        |     | - 額度查询 • 未上线                         | 001.001.003 | 。 未开通    |             |                                       |
|        |     | 云倍查询 • 未上线                           | YL:003.001  | • 巳开通    |             | 查看文档                                  |
|        |     | 正数结果查询 • 未上线                         | YL.018.001  | - 已开通    |             | 音衝文档                                  |
|        |     | 开立接口查询 • 未上线                         | YL.016.001  | - 已开通    |             | 查看文档                                  |
|        |     |                                      |             |          |             | 具5条 < 1 > mit 1 页                     |
|        |     |                                      |             |          |             | 题话, Windows<br>Herriemanst Windows,   |
|        |     |                                      |             | 源回 探交    |             |                                       |

页面上方展示应用信息,页面下方展示该能力下已发布的接口,可以根据接口名称和接口标签进行查询。

开通状态一般用于定制化接口, 普通接口无需关心是否开通。

点击接口后方"查看文档"按钮,跳转到能力中心,可以查看接口的参数等信息,如下 图所示:

| ○中企芸様   开放服务平台 产品 能力中心     ○○○○○○○○○○○○○○○○○○○○○○○○○○○○○○○○○ | 开发者文档                                            |          |       |                 |                  |                                           |                  | 控制台 | 🕘 18 • |
|--------------------------------------------------------------|--------------------------------------------------|----------|-------|-----------------|------------------|-------------------------------------------|------------------|-----|--------|
|                                                              | 所有能力 〇                                           | 确权打      | 妾囗2.0 |                 |                  |                                           |                  |     |        |
|                                                              | 測試能力test1 (4) ~<br>信企直连 (3) ~                    | API文档    | 示例代码  | 9 错误码           | 参照               |                                           | MEAPI            |     |        |
|                                                              | 张 <u>三三</u> 一 (1) ~                              | 请求共      | 址     |                 |                  |                                           |                  |     |        |
|                                                              | 测试能力test2 (2) ~ ~                                | 请求方式     | t 请求  | 地址              |                  |                                           | 支持格式             |     |        |
|                                                              | 信企直连起入加上书(2) (2) (2) (2) (2) (2) (2) (2) (2) (2) | POST     | http: | //10.111.30.41: | 7000/zqyl-open-c | ompany-apl/crclOpenApply/crclOpenApplyNew | application/json |     |        |
|                                                              | 确权接口2.0                                          | 公共课      | 家参数   |                 |                  |                                           |                  |     |        |
|                                                              | 额度查询                                             | 名称       |       | 类型              | 是否必须             | 描述                                        |                  |     |        |
|                                                              | 云信查询                                             | аррКеу   |       | String          | 是                | 分配给用户的appKey (用户中心账户设置)                   |                  |     |        |
|                                                              | 还款结果查询                                           | appSec   | ret   | String          | 显                | 分配给用户的appSecret (用户中心-账户设置)               |                  |     |        |
|                                                              | 开立接口查询                                           | appNar   | 1e    | String          | 是                | 应用标识                                      |                  |     |        |
|                                                              | 信企直连-0099 (1) ~                                  | interfac | aPath | String          | 是                | 接口路径                                      |                  |     |        |
|                                                              | 信企 <u>出</u> 连-1045 (1) ~ ~                       | EnvHos   | tEnum | Enum            | 显                | 平台地址 (牧挙)                                 |                  |     |        |

3、勾选需要绑定的接口,点击"提交"按钮,提示绑定成功,跳转到应用详情页面,如下 图所示:

14

| ☆     中企     □     □     □     □     □     □     □     □     □     □     □     □     □     □     □     □     □     □     □     □     □     □     □     □     □     □     □     □     □     □     □     □     □     □     □     □     □     □     □     □     □     □     □     □     □     □     □     □     □     □     □     □     □     □     □     □     □     □     □     □     □     □     □     □     □     □     □     □     □     □     □     □     □     □     □     □     □     □     □     □     □     □     □     □     □     □     □     □     □     □     □     □     □     □     □     □     □     □     □     □     □     □     □     □     □     □     □     □     □     □     □     □     □     □     □     □     □     □     □     □     □     □     □     □     □     □     □     □     □     □     □     □     □     □     □     □     □     □     □     □     □     □     □     □     □     □     □     □     □     □     □     □     □     □     □     □     □     □     □     □     □     □     □     □     □     □     □     □     □     □     □     □     □     □     □     □     □     □     □     □     □     □     □     □     □     □     □     □     □     □     □     □     □     □     □     □     □     □     □     □     □     □     □     □     □     □     □     □     □     □     □     □     □     □     □     □     □     □     □     □     □     □     □     □     □     □     □     □     □     □     □     □     □     □     □     □     □     □     □     □     □     □     □     □     □     □     □     □     □     □     □     □     □     □     □     □     □     □     □     □     □     □     □     □     □     □     □     □     □     □     □     □     □     □     □     □     □     □     □     □     □     □     □     □     □     □     □     □     □     □     □     □     □     □     □     □     □     □     □     □     □     □     □     □     □     □     □     □     □     □     □     □     □     □     □     □     □     □     □     □     □     □     □     □     □     □     □     □     □    □    □    □    □    □    □    □    □    □    □    □ | <b>]男平台 产品 能力中心 开发者文</b> | 档          |             |      |         |                  | 控制台 🕒 证书 🗸                                           |
|----------------------------------------------------------------------------------------------------|--------------------------|------------|-------------|------|---------|------------------|------------------------------------------------------|
| 白茴                                                                                                    | 要 #定能力 / 应用即情            |            |             |      |         |                  |                                                      |
| 段的应用 ~                                                                                                    | 企业对接                     |            |             |      |         |                  | 编组成用 申请报证 申请上线                                       |
| 应用就理                                                                                                    | 应用ID: OPYL202312080047   | 应用简介: 能力名称 | : 信企直连-0002 |      |         |                  |                                                      |
| 们 数据统计                                                                                                    | 已總定接口 (1)                |            |             |      |         | (MER)            | F緒会社 (0)                                             |
| 资源管理 ~                                                                                                    | 商収線□20 ● 東上側             |            |             |      |         | 解釋 查看文档          |                                                      |
| 权限管理 ~                                                                                                    |                          |            |             |      | 1       | 2门编码: YL.004.002 |                                                      |
| A 个人中心 ~                                                                                                    |                          |            |             |      |         |                  |                                                      |
| ■ 消息中心 ~                                                                                                    |                          |            |             |      |         |                  |                                                      |
|                                                                                                    |                          |            |             |      |         |                  | 智无企业                                                 |
|                                                                                                    |                          |            |             |      | 共1条 < 1 | ) mit 1 g        |                                                      |
|                                                                                                    | 上线中请 (0)                 |            |             |      |         |                  |                                                      |
|                                                                                                    | 序号 上线项目编码                | 审核状态       | 审核意见        | 审核时间 | 提交时间    | 提交人员             | 18/1                                                 |
|                                                                                                    |                          |            |             | 智无数据 |         |                  |                                                      |
|                                                                                                    |                          |            |             |      |         | 共 0 5            | 後 10新/版 · 新活 Windows 前信 1 页<br>feltrem:uter Windows, |

绑定接口后,若接口未上线,可以进行解绑操作。

# 3.3 申请测试

1、点击"申请测试"按钮,跳转到申请测试页面,如下图所示:

| \$\$ \$ \$ \$ \$ \$ \$ \$ \$ \$ \$ \$ \$ \$ \$ \$ \$ \$ \$ | 开放服 | 务平台 产品 能       | 力中心 开发者文档                |            |    |                  |        | 控                  | 知台 🕘 证书 •                 |
|------------------------------------------------------------|-----|----------------|--------------------------|------------|----|------------------|--------|--------------------|---------------------------|
| 白前                                                         |     | 部 期間能力 / 应     | 用译情 / 申请上版               |            |    |                  |        |                    |                           |
| ③ 我的应用                                                     |     | 测试配置           |                          |            |    |                  |        |                    |                           |
| 应用管理                                                       |     |                | 密钥信息: 应用公钥 ①<br>二冊(小田 ①  | 暂无 😡 修改    |    |                  |        |                    |                           |
| 价 数据统计                                                     |     | 接口内容加速         | 五日2日 ○<br>三万式 ○ : Base64 |            |    |                  |        |                    |                           |
| 🕒 资源管理                                                     |     | 75             | 链IP地址:                   |            |    |                  |        |                    |                           |
| ▲ 权限管理                                                     |     |                |                          |            |    |                  |        |                    |                           |
| 月 小小中心                                                     |     | 测试企业           |                          |            |    |                  |        |                    | 十新增企业                     |
| 第8中心                                                       |     | 企业名称           |                          | 统一社会信息代码   |    | 对接方ID (senderID) | 企业上线状态 | 操作                 |                           |
|                                                            |     |                |                          |            |    | 智无裁据             |        |                    |                           |
|                                                            |     |                |                          |            |    |                  |        | 共0条 < 1            | > 約征 1 页                  |
|                                                            |     |                |                          |            |    |                  |        |                    |                           |
|                                                            |     | 测试接口           |                          |            |    |                  |        |                    | + 858880                  |
|                                                            |     | 接口名称           |                          | 接口编码       | 介绍 | 接口开通状态 ①         | 接口上线状态 | 操作                 |                           |
|                                                            |     | 确权援口2.0        |                          | YL.004.002 |    | 已开通              | ■ 未上线  | 4808.              |                           |
|                                                            |     |                |                          |            |    |                  |        | <b>共1条</b> (1)     | > 約11 页                   |
|                                                            |     |                |                          |            |    |                  |        | -101 T 1.1         |                           |
|                                                            |     | 申请信息           |                          |            |    |                  |        | 特别的重               | GUIME Windows,            |
|                                                            |     |                |                          |            |    |                  |        |                    |                           |
|                                                            |     | Laboratoria da |                          |            |    |                  |        |                    |                           |
|                                                            |     | · (+000000     | . en internet            | 44-0-1200  |    |                  |        |                    |                           |
|                                                            |     | 1120001200     |                          | - magine   |    |                  |        |                    |                           |
|                                                            |     | 备注:            |                          |            |    |                  |        |                    |                           |
|                                                            |     |                |                          |            |    |                  |        |                    |                           |
|                                                            |     |                |                          |            |    |                  |        |                    | 1                         |
|                                                            |     |                |                          |            |    | 提文 取勝            |        | 湖活 Wi<br>with With | indows<br>113818 Windows, |
|                                                            |     |                |                          |            |    |                  |        |                    |                           |

测试配置模块,展示密钥等配置信息。点击"修改"按钮,弹出框填写企业公钥并提交。如果无特殊要求需云链将响应加密,公钥信息填写 NOT REQUIRED。点击"提交"按钮。

| 测试配置        |                     |          |                                                                                                    |              |
|-------------|---------------------|----------|----------------------------------------------------------------------------------------------------|--------------|
| 密钥信息:       | 应用公钥 ① 暂无<br>三時公明 ① | 〕 修改     | 上传应用公钥                                                                                                    | ×            |
| 接口内容加密方式 ①: | Base64              |          | MIIBIJANBgkqhkiG9w0BAQEFAAOCAQEAkqq4OB3hcH8Vt/MPhGINtgli5c+uQr<br>w7s8ipEW/1gXbzPk405qu5g6c2WyRUQzTK2vU4dm7fu3Xg+TRY4tK/JnYhPcW<br>AMKI_14mIH1DpOvnRN6Gu0vp2/JnJNs0+NStuXZu1r2dxzs9i+4R7G14Zrow3aK/ | nc<br>V<br>+ |
| 云链P地址:      |                     |          | MdRsh6HYk/ZlwtjCsxm+O2yhrN0xcrRwRUn4hfA0/H+uuBG+H4EfOCu1vu0fR<br>GLTzt6gbkZOGrTXfAbFn7iDgBIDAQAB                                                                                                    | 6            |
| ▌测试企业       |                     |          |                                                                                                    |              |
| 企业名称        |                     | 统一社会信息代码 | 提交 取消                                                                                                    | 上线状态         |

测试接口模块,列表默认展示已绑定的接口。点击"新增接口"按钮,弹出框默认展示 该能力下的所有接口信息,可以根据接口名称和接口标签进行查询。未开通的接口不能选择, 已经选择过的接口也不能选择。

| 报                | 新增接口 | Ē.            |               |                         |      |                | ×            |
|------------------|------|---------------|---------------|-------------------------|------|----------------|--------------|
| 130-4-5-04       | 接口名称 | t 请输入接口名称     | 接口标签: 请选择按口标签 | ✓ Q 搜索 重置               |      |                |              |
| MURITER          |      | 接口信息          | 接口编码          | 开通状态 ①                  | 接口标签 | 操作             |              |
| 企业名称             |      | 确权接口2.0 • 未上线 | YL.004.002    | • 已开通                   |      | 查看文档           |              |
| 升放半台             |      | 额度查询 • 未上线    | 001.001.003   | ◎ 未开通                   |      |                |              |
|                  |      | 云信查询 • 未上线    | YL.003.001    | • 已开通                   |      | 查看文档           |              |
| ant-Harm         |      | 还款结果查询 • 未上线  | YL.018.001    | <ul> <li>已开通</li> </ul> |      | 查看文档           |              |
| 》 同时 按 日<br>接口名称 |      | 开立接口查询 • 未上线  | YL.016.001    | • 已开通                   |      | 查看文档           |              |
| 确权按口             |      |               |               |                         |      | 共5条 < 1 > 前往 1 | 页            |
|                  |      |               |               | 提交 取消                   |      |                | - <b>1</b> > |

选择接口,点击"提交"按钮,已选择的接口展示在接口列表。

申请信息模块,选择计划联调日期,录入备注信息。

 2、点击"提交"按钮,申请成功,跳转到应用详情页,测试申请列表展示测试申请信息, 状态为待审核。如下图所示:

| ○○○○○○○○○○○○○○○○○○○○○○○○○○○○○○○○○○○○ | 第平台 产品 能力中心 开发者文                        | 8          |             |      |                     |              | 控制台 🕒 延书 🗸                                      |
|--------------------------------------|-----------------------------------------|------------|-------------|------|---------------------|--------------|-------------------------------------------------|
| (1) 前                                | 要 绑定能力 / 应用详结                           |            |             |      |                     |              |                                                 |
| 3 我的应用                               | 企业对接                                    |            |             |      |                     |              | 编组成用 中读测试 中读上线                                  |
| 应用管理                                 | 应用印: OPYL202312080047                   | 应用简介: 能力名称 | : 倍企直连-0002 |      |                     |              |                                                 |
| ni wata                              | 已總定接口 (1)                               |            |             |      |                     |              | 1 F结合业( (0)                                     |
| 🕑 资源管理 🚽                             | (1) (1) (1) (1) (1) (1) (1) (1) (1) (1) |            |             |      | 85                  | 物 查看文档       | LEREY (0)                                       |
| 🛆 权限整理 🗸                             | WARMEN - MAN                            |            |             |      | 接口编码                | : YL.004.002 |                                                 |
| A 140 ~                              |                                         |            |             |      |                     |              |                                                 |
| ■ 満想中心 ~                             |                                         |            |             |      |                     |              |                                                 |
|                                      |                                         |            |             |      |                     |              | 智无企业                                            |
|                                      |                                         |            |             |      |                     |              |                                                 |
|                                      |                                         |            |             |      | 共1条 〈 1 〉 1         | 转往 1 页       |                                                 |
|                                      | 上线中请(0) 割近中请(1)                         |            |             |      |                     |              |                                                 |
|                                      | 序号 上线项目编码                               | 审核状态       | 审核意见        | 审核时间 | 提交时间                | 提交人员         | 操作                                              |
|                                      | 1 TE20231208001                         | 待寧核        | 1           | 1    | 2023-12-08 16:27:04 | 证书           | 译码                                              |
|                                      |                                         |            |             |      |                     | 共1           | 条 10条/页 > 認活 Windows 続任 1 页<br>HET IS # Windows |

3、等待云链人员进行审核,审核通过后,企业可以查看云链公钥及请求地址等信息,也可以进入能力中心进行接口测试。

点击"详情"按钮,进入测试申请详情页,查看详细信息。如下图所示:

| 公中定云櫃  | 开放用 | 明平台 | 产品     | 龍力中心    | 开发者文档                     |                                  |          |                  |         |        | 控制台            | 💽 іев 🕶 |
|--------|-----|-----|--------|---------|---------------------------|----------------------------------|----------|------------------|---------|--------|----------------|---------|
| 白前     |     | Ð   | 应用管理 / | 成用详情 /  | 申请上线                      |                                  |          |                  |         |        |                |         |
| 3 我的应用 |     | 测试版 | 置      |         |                           |                                  |          |                  |         |        |                |         |
| 应用管理   |     |     |        | 歌铜信息    | 应用公钥 ① MIIBIJANBgkqhk     | iG9w0BAQEFAAOCAQEAkqq4OB3hcH8Vf/ | 0        |                  |         |        |                |         |
| 们 数据统计 |     |     | 接口内容   | 加密方式 〇: | : Base64                  | and Brit                         |          |                  |         |        |                |         |
| 🕒 波源管理 |     |     |        | 云链P地址   | http://10.111.120.42.9666 |                                  |          |                  |         |        |                |         |
| 权限管理   |     |     |        |         |                           |                                  |          |                  |         |        |                |         |
| 月 个人中心 |     | 测试企 | 2416   |         |                           |                                  |          |                  |         |        |                |         |
| □ 消息中心 |     | 企业  | 名称     |         |                           | 统一社会信息代码                         |          | 对接方ID (senderID) |         | 企业上线状态 |                |         |
|        |     | 开放  | 平台测试企  | 业证书专用   |                           | 91360000705516197K               |          | OPEN_YL000001    |         | • B上线  |                |         |
|        |     |     |        |         |                           |                                  |          |                  |         | д      | 8 ( 1 )        | 創建 1 页  |
|        |     | 测试接 | Ē      |         |                           |                                  |          |                  |         |        |                |         |
|        |     | 接口  | 名称     |         | 接口编码                      | 介绍                               | 接口开通状态 ① | 接口上地             | 状态 请求地址 | E      | 操作             |         |
|        |     | 确权  | 18日2.0 |         | YL.004.002                |                                  | 已开通      | • #L5            | 88.92   |        |                |         |
|        |     |     |        |         |                           |                                  |          |                  |         | 共      | 条 ( <u>1</u> ) | 朝祖 1 页  |

若平台审核拒绝,企业需要重新发起申请。

#### 3.4 申请上线

1、点击"申请上线"按钮,跳转到申请上线页面,如下图所示:

| 重 首页 / 应用详情                   | / 中请上线                            |                          |          |        |                             |
|-------------------------------|-----------------------------------|--------------------------|----------|--------|-----------------------------|
| 上线配置<br>密链<br>接口内容加密方式<br>云镜中 | 用原意: 広用公明 ○ MIBUANBgkrpMiGBAGEFAA | CCACEAkq4083hcH8Vf 🖉 H3X |          |        |                             |
| 上线企业                          |                                   |                          |          |        | + 新聞会业                      |
| 企业名称                          | 统一社会信息代码                          | 对接方ID (ser               | aderID)  | 企业上线状态 | 操作                          |
|                               |                                   |                          | 智无数据     |        |                             |
|                               |                                   |                          |          |        | 共0条 < 1 > mit 1 页           |
| 上线接口                          |                                   |                          |          |        | + 新聞接口                      |
| 接口名称                          | 接口编码                              | 介绍                       | 接口开通状态 ① | 接口上线状态 | 操作                          |
| 确权接口2.0                       | YL.004.002                        |                          | 已开通      | • 未上线  | 移动                          |
| 还款结果查询                        | YL.018.001                        |                          | 已开通      | ● 未上线  | 核政治                         |
| 开立接口查询                        | YL.016.001                        |                          | 已开通      | ■ 未上成  | 移除<br>激活 Windows            |
|                               |                                   |                          |          |        | 共3条 < 1 > 第往 1 页            |
| 申请信息                          |                                   |                          |          |        |                             |
| * 计划上线日期:                     | 間 选择日期                            |                          |          |        |                             |
| 督注:                           | MAAANE                            |                          |          |        |                             |
|                               |                                   |                          | 提交 取消    |        | 微活 Windows<br>研究的图 Windows。 |

上线配置模块,展示密钥等配置信息。点击"修改"按钮,弹出框填写企业公钥并提交。 如果无特殊要求需云链将响应加密,公钥信息填写 NOT REQUIRED。

| 云間公明 ©<br>接口戶南加亞方式 ©: Base64<br>云間P時起: | MIIBIJANBgkqhkiG9w0BAQEFAAOCAQEAkqq4OB3hcH8Vf/MPhGINtgli5c+uQn<br>w7c8inFW/1qXhz0kd05qu5c6c20w0EU0cTK2vLl4dgr2fu3Xq+TDXdtK/IpVhP-00                                                                                 |             |    |
|----------------------------------------|----------------------------------------------------------------------------------------------------|-------------|----|
|                                        | m sojut zna grazi o zakoju obrazila za na zakoju zakoju zakoju zakoju zakoju zakoju zakoju zakoju zakoju zakoju<br>MdRsh6HYV/ZIwrjCsm+O2yhrNbxcRwRJun4hfA0/H+uuBG+H4EfOCu1vu0fRG<br>GLTzt6gbkZOGrTXfAbfn/iDg8IDAQA8 | K<br>V<br>5 |    |
| 上线企业<br>企业名称 统一社会信息代码                  | <u>部交</u> 取消                                                                                                    | //<br>上上线状态 | 操作 |

点击"提交"按钮,已选择的企业展示在企业列表。

上线接口模块,列表默认展示已绑定的接口。点击"新增接口"按钮,弹出框默认展示 该能力下的所有接口信息,可以根据接口名称和接口标签进行查询。未开通的接口不能选择, 已经选择过的接口也不能选择。

| 【上线企业 | 新增接口 |               |       |          |   |                         |    |      |         | ×        | + 新港企业        |
|-------|------|---------------|-------|----------|---|-------------------------|----|------|---------|----------|---------------|
| 企业名称  | 接口名称 | 请输入按口名称       | 接口标签: | 请选择我门标签  | ~ |                         | t  |      |         |          |               |
| 开放平台  |      | 接口信息          | 接     | 口编码      |   | 开通状态 ①                  |    | 接口标签 | 操作      |          |               |
|       |      | 确权接口2.0 • 未上线 | YL    | .004.002 |   | <ul> <li>已开通</li> </ul> |    |      | 查看文档    |          | < 1 > mei 1 m |
|       |      | 額度查询 • 未上线    | YL    | .015.001 |   | <ul> <li>已开通</li> </ul> |    |      | 查看文档    |          |               |
| 上线接口  |      | 云信查询 • 未上线    | YL    | .003.001 |   | <ul> <li>已开通</li> </ul> |    |      | 查查文档    |          | + 新田根(1)      |
| 确权提口  |      | 还款结果查询 • 末上线  | YL    | .018.001 |   | <ul> <li>已开通</li> </ul> |    |      | 查看文档    |          |               |
| 还款结果  |      | 开立接口查询 • 未上线  | YL    | .016.001 |   | • 已开通                   |    |      | 查看文档    |          |               |
| 开立接口  |      |               |       |          |   |                         |    |      | 共5条 < 1 | > 前往 1 页 |               |
|       |      |               |       |          |   | 提交                      | 取消 |      |         |          | S 1 2 mit 1 m |

选择接口,点击"提交"按钮,已选择的接口展示在接口列表。

申请信息模块,选择计划上线日期,录入备注信息。

 2、点击"提交"按钮,申请成功,跳转到应用详情页,上线申请列表展示上线申请信息, 状态为待审核。如下图所示:

| 董 首页 / 应用详情                              |                      |                |      |                     |                         |                                                    |
|------------------------------------------|----------------------|----------------|------|---------------------|-------------------------|----------------------------------------------------|
| <b>企业对接1111</b><br>应用D: OPYL202312080047 | 应用简介: <b>2222</b> 能: | D名称: 信企直连-0002 |      |                     |                         | 線相应用 中流振动 中流上线                                     |
| 已绑定接口 (3)                                |                      |                |      |                     | 4051813                 | 己上线企业 (0)                                          |
| 稿权接口2.0 • 未上线                            |                      |                |      | 接口编码                | 品: YL.004.002           |                                                    |
| 还数结果查询 • 未上线                             |                      |                |      | 1<br>現口編6           | 解排 查看文档<br>码:YL.018.001 |                                                    |
| 开立接口查询 • 未上线                             |                      |                |      | )<br>接口编码           | 解那 查看文档<br>码:YL.016.001 | -                                                  |
|                                          |                      |                |      |                     |                         | 智无企业                                               |
|                                          |                      |                |      | 共3条 < 1 →           | 前往 1 页                  |                                                    |
| 上线申请 (1) 测试申请 (2)                        |                      |                |      |                     |                         |                                                    |
| 序号 上线项目编码                                | 审核状态                 | 审核意见           | 审核时间 | 提交时间                | 提交人员                    | 操作                                                 |
| 1 SX20231211001                          | 待审核                  | 1              | 7    | 2023-12-11 16:54:58 | 证书                      | 详惯                                                 |
|                                          |                      |                |      |                     |                         | 共1条 10多/页 ~ 認活 Windows 前往 1 页<br>新計设置CUBIE Windows |

3、等待云链人员进行审核,审核通过后,企业可以查看云链公钥、及请求地址等信息。点击"详情"按钮,进入申请上线详情页,查看详细信息。如下图所示:

| 首页 / 应用详情 / 中京                            | 有上线                                                                                        |                               |          |                         |        |                                          |
|-------------------------------------------|--------------------------------------------------------------------------------------------|-------------------------------|----------|-------------------------|--------|------------------------------------------|
| 上线配置<br>密闭信息:<br>接口内商ID座方式 ① :<br>云碼P18址: | - 広田公明 〇 MIIBIJANBgkqhkiGB<br>云俄公明 〇 111111111111111<br>: Base64<br>: http://110.101.101.1 | WOBAQEFAAOCAQEAkqq4OB3hcH8VI/ | o        |                         |        |                                          |
|                                           |                                                                                            |                               |          |                         |        |                                          |
| 上线企业                                      |                                                                                            |                               |          |                         |        |                                          |
| 企业名称                                      |                                                                                            | 统一社会信息代码                      | 对接方ID    | (senderiD)              | 企业上线状态 |                                          |
| 开放平台测试企业证书专用                              |                                                                                            | 91360000705516197K            | OPEN_YL  | .000001                 | • B14  |                                          |
|                                           |                                                                                            |                               |          |                         |        | 共1条 < 1 → 前注 1 页                         |
| 上线接口                                      |                                                                                            |                               |          |                         |        |                                          |
| 接口名称                                      | 接口编码                                                                                       | 介绍                            | 接口开通状态 ① | 接口上线状态                  | 请求地址   | 操作                                       |
| 确权按口2.0                                   | YL.004.002                                                                                 |                               | 已开通      | • B16                   | SEM    | 查看文档                                     |
| 还款结果查询                                    | YL.018.001                                                                                 |                               | 已开通      | • 已上线                   | 题制     | 查看文档                                     |
| 开立接口查询                                    | YL.016.001                                                                                 |                               | 已开通      | <ul> <li>已上线</li> </ul> | 复制     | <b>查看文档</b><br>激活 Windows                |
|                                           |                                                                                            |                               |          |                         |        | 時間設置Calling Windows。<br>共3条 < 1 → 前往 1 页 |

点击"复制"按钮,可以复制各个接口的请求地址;

点击"查看文档"页面,跳转到能力中心接口详情页,可以查看接口字段等信息。如下 图所示:

| ● 中企 云礁   开放服务平台 产品 能 | 力中心 开发者文档      |   |               |                   |                  |                                      |            |                  | 控制台             | 🕘 wutian 🔹 |
|-----------------------|----------------|---|---------------|-------------------|------------------|--------------------------------------|------------|------------------|-----------------|------------|
|                       | 所有能力           | 2 | 确权接口2.0       | )                 |                  |                                      |            |                  |                 |            |
|                       | 源标准是力text1 (5) |   |               |                   |                  |                                      |            |                  |                 |            |
|                       | 信企直连 (2)       |   | API文档 示例针     | 393 情况49          | 学習               |                                      |            | MERAPI           |                 |            |
|                       | 第三三一 (1)       |   | 请求地址          |                   |                  |                                      |            |                  |                 |            |
|                       | 测试能力test2 (2)  |   | कंडर्डन क     | Dimit-            |                  |                                      |            | 古法教示             |                 |            |
|                       | 信企直连能力证书(2)    |   | POST htt      | p://10.111.30.41: | 7000/zavl-open-c | ompany-api/crciOpenApply/crciOpenApp | IvNew      | application/ison |                 |            |
|                       | 信企直连-0002 (5)  |   |               |                   |                  |                                      |            |                  |                 |            |
|                       | 188738CT2.0    |   | 公共请求参数        |                   |                  |                                      |            |                  |                 |            |
|                       | 物度查询           |   | 名称            | 类型                | 屋否必须             | 描述                                   |            |                  |                 |            |
|                       | 云信查询           |   | аррКеу        | String            | 是                | 分配给用户的appKey (用户中心)账户                | ™121MI)    |                  |                 |            |
|                       | 还款结果查询         |   | appSecret     | String            | 屋                | 分散给用户的appSecret (用户中心-用              | 15中设置)     |                  |                 |            |
|                       | 开立接口查询         |   | appName       | String            | 是                | 应用标识                                 |            |                  |                 |            |
|                       | 信企直连-0099 (1)  |   | InterfacePath | String            | 景                | 接口路径                                 |            |                  |                 |            |
|                       | 信企直连-1045 (1)  |   | EnvHostEnum   | Enum              | 是                | 平台地址 (枚举)                            |            |                  |                 |            |
|                       |                |   | 公共响应参数        |                   |                  |                                      |            |                  |                 |            |
|                       |                |   | 名称            |                   | 类型               |                                      | 描述         |                  |                 |            |
|                       |                |   | status        |                   | Strin            | 9                                    | 响应编码       |                  | INIT Windows    |            |
|                       |                |   | msg           |                   | Strin            | g                                    | 响应信息       |                  | MENTICE CURIE W |            |
|                       |                |   |               |                   | Oble             |                                      | epitrania. |                  |                 |            |

若平台审核拒绝,企业需要重新发起上线申请。

# 四、 个人中心

# 4.1 账户信息

点击菜单【个人中心】-【账户信息】进入账户信息页面,企业端查看云链用户信息以 及用户密钥和 token。企业端无法在开放平台上修改手机、密码等信息,若需要更改需要前 往中企云链平台进行修改,如下图所示:

| <b>》</b> 日和 | 开放服务 | ₩8 产品         | 斷力中心 开发表交档                               | 控制台                          | 🕘 小町当 🔹 |
|-------------|------|---------------|------------------------------------------|------------------------------|---------|
| ▲ 第页        |      | <b>E</b> 9690 |                                          |                              |         |
| 💮 我的应用      |      | Key (2):      | BoMaIDY Sector (0):                      |                              | 思示 商新   |
| 前 欧洲统计      |      |               |                                          |                              |         |
| 2。权限管理      |      |               | 第号 小叮当                                   |                              |         |
| A ALPO      |      |               |                                          |                              |         |
| 账号信息        |      |               | 密码                                       |                              |         |
| 戻 消息中心      |      | -             | 体改善時處至中心去植于台体改当前用户重要密码                   |                              |         |
|             |      |               | 手机 180****5120<br>更加手机导频型中企云极平台桥改画邮用户手机号 |                              |         |
|             |      | •             | 企业 和内部省新的中国公司                            |                              |         |
|             |      |               |                                          | 激活 Windows<br>转到"设置"以激活 Wind | OW5.    |

# 五、 数据统计

### 5.1 我的调用

点击菜单【数据统计】-【我的调用】进入我的调用菜单展示该账户调用接口数据,根据应用、能力、接口、时间可以筛选数据,点击环境名称可以切换查看环境,下方列表展示具体数据与调用成功率,如下图显示:

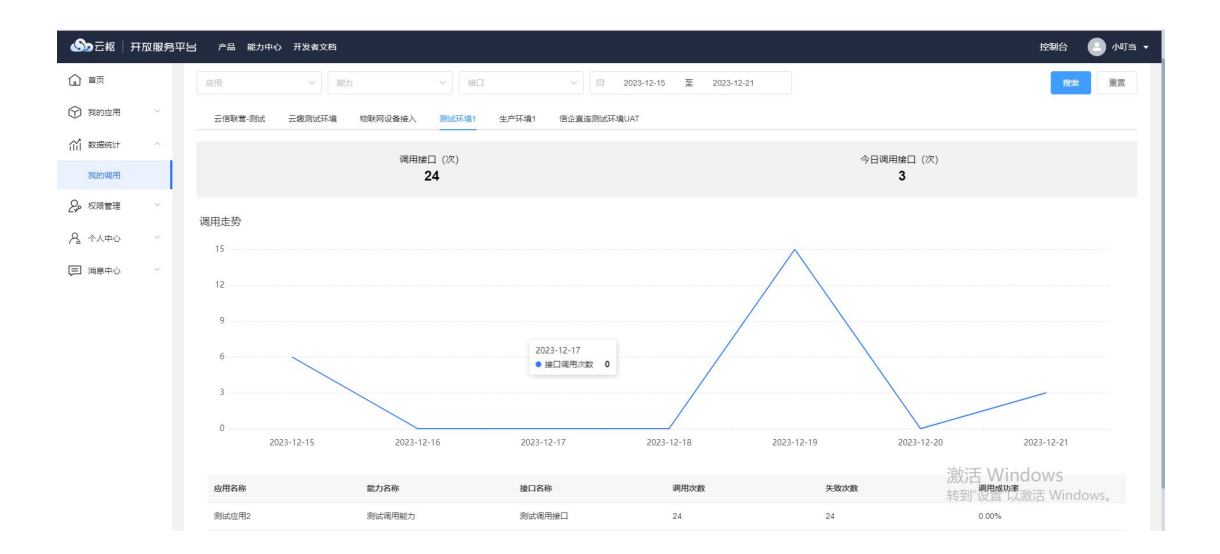

# 六、 权限管理

# 6.1 企业成员管理

企业端点击菜单【权限管理】-【企业成员管理】页面进入企业成员管理页面,通过账 户名称与联系方式进行搜索,如下图所示:

| <b>ふ</b> 云枢   开                        | 放服务。 | ₽੪ ≻≞        | 能力中心 开发者文        | 档           |        |      |                   |                     | 控制合 🕐 小叮当                        |
|----------------------------------------|------|--------------|------------------|-------------|--------|------|-------------------|---------------------|----------------------------------|
|                                        |      | <b>E</b> 240 | 記忌管理             |             |        |      |                   |                     |                                  |
| 1 100000000000000000000000000000000000 |      | 账号名(         | <b>R</b> 语输入服号名称 | 联系方式: 访     | 输入联系方式 | 0.根据 |                   |                     | + 9540                           |
| 们 数据统计                                 |      | 账号2          | 游                | 联系方式        | 描述     |      | 角色                | 创建时间                | 操作                               |
| 2。权限管理                                 | ~    | 小町目          |                  | 185****5120 |        |      | 一般管理员             | 2023-12-12 15:31:21 | 息石                               |
| 企业成员管理                                 |      | 获小期          |                  | 136****6380 |        |      | 会必管理局             | 2023-12-12 10:42:59 |                                  |
| A 个人中心                                 |      |              |                  |             |        |      | 20.000 TH 100.000 |                     |                                  |
| (□ 消息中心                                |      |              |                  |             |        |      |                   | 共21                 | ④ 10条页 ○ < 1 > 前往 1 页            |
|                                        |      |              |                  |             |        |      |                   |                     |                                  |
|                                        |      |              |                  |             |        |      |                   |                     |                                  |
|                                        |      |              |                  |             |        |      |                   |                     |                                  |
|                                        |      |              |                  |             |        |      |                   |                     |                                  |
|                                        |      |              |                  |             |        |      |                   |                     |                                  |
|                                        |      |              |                  |             |        |      |                   |                     | 激活 Windows<br>转到"设置"以激活 Windows。 |

点击新增成员进入企业成员新增页面,下拉框获取中企云链平台该企业下成员名称,通 过账户名称选择成员后自动获取手机号,企业管理员可以赋予成员一般管理员与普通成员角 色,一般管理员权限同企业管理员,但是一般管理员只能赋予成员普通成员角色,如下图所 示:

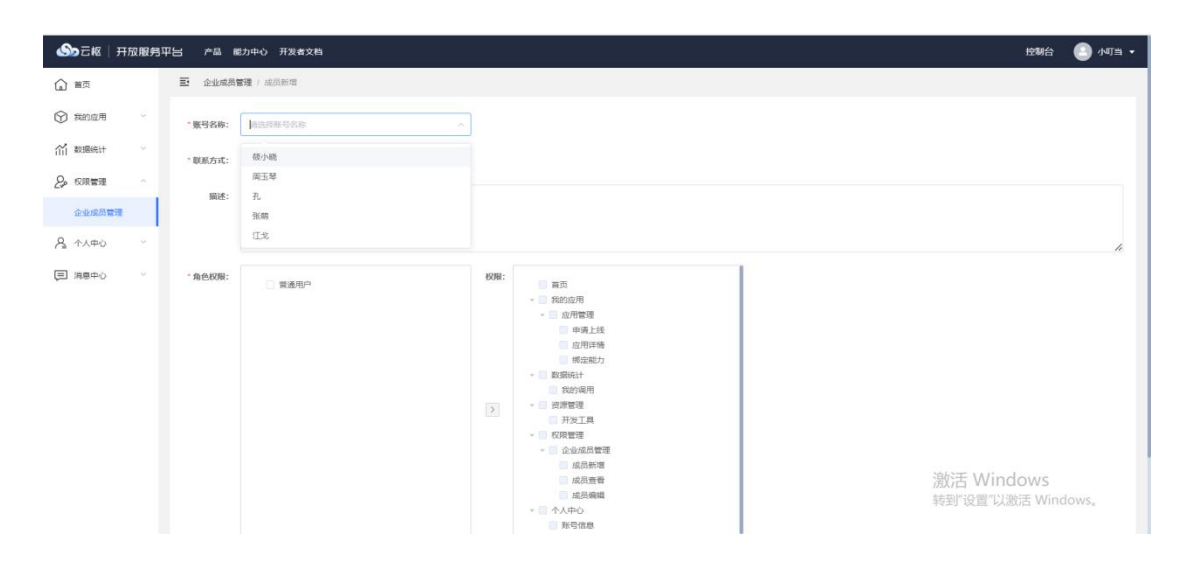

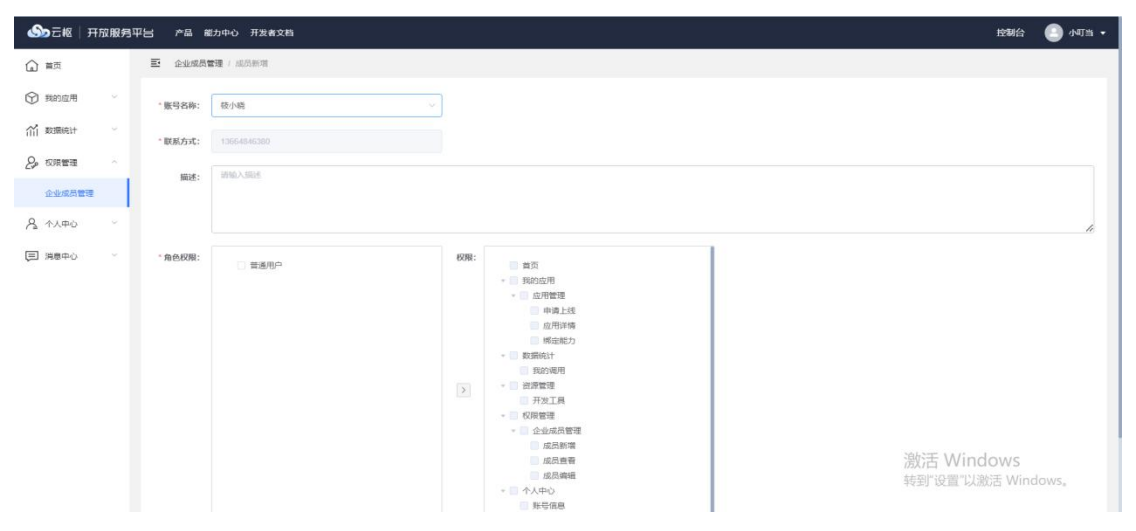

选择角色后,点击"提交"按钮完成企业成员新增,点击"取消"按钮取消新增。

点击"查看"按钮跳转到成员信息展示页面,展示该成员信息,点击"返回"按钮返回 企业成员管理,如下图所示

|                                                  | 弓 产品 能力中心 开发者文档   |                                | 控制台 🌔 小叮当 🔹        |
|--------------------------------------------------|-------------------|--------------------------------|--------------------|
| (1) 前页                                           | 至 企业成员管理 / 成员查察   |                                |                    |
| 分 我的应用 ~                                         | <b>账号名称:</b> 小叮当  |                                |                    |
| 前 数据统计 ジ                                         | 联系方式: 185****5120 |                                |                    |
| 2。权限管理 。                                         | 編述:               |                                |                    |
| 企业成员管理                                           | 角色权服:             | £7限:                           |                    |
| A THE Y                                          | 一族管理员             | 面只<br>- 我的此用<br>               |                    |
| There is the the the the the the the the the the |                   | 中國上統 应用調構                      |                    |
|                                                  |                   | 博定能力<br>- 教護統計                 |                    |
|                                                  |                   | 我的调用                           |                    |
|                                                  |                   | <ul> <li>          ・</li></ul> |                    |
|                                                  |                   | 成员新增                           |                    |
|                                                  |                   | 成员查看                           |                    |
|                                                  |                   | - 个人中心                         |                    |
|                                                  |                   | 账号信息                           |                    |
|                                                  |                   | - 洞思中心<br>30月公开                |                    |
|                                                  |                   | 1779 Marcan Ma                 | 澎沽 Windows         |
|                                                  |                   |                                | 转到"设置"以激活 Windows。 |
|                                                  |                   |                                |                    |

点击"删除"按钮弹窗二次确认,该成员授权的所有角色均会被删除,点击"确认"按钮完成删除,点击"取消"按钮取消删除。企业下至少需要一名企业管理员,如下图所示:

| ● 日本 日本 日本 日本 日本 日本 日本 日本 日本 日本 日本 日本 日本 | 服务平台 | 产品 能力中心 开发者文档 |             |                                             |                   |                     | 控制台 🛛 🐻 小叮当 🔹                    |
|------------------------------------------|------|---------------|-------------|---------------------------------------------|-------------------|---------------------|----------------------------------|
|                                          |      | E 企业成员管理      |             |                                             |                   |                     |                                  |
| ⑦ 和80位用                                  |      |               | REAL        | 0.88                                        |                   |                     | + 15.77                          |
| 俞 数据统计                                   |      | 账号名称          | 联系方式        | 振送                                          | <b>#</b> E        | CHERSIN             |                                  |
| ₽ 校課業理                                   | ×.   | কগ্ৰ          | 185****5120 |                                             | 一般管理员             | 2023-12-12 15:31:21 |                                  |
| 企业成员管理                                   |      | 77-0-15       | 195****6380 |                                             | 0.0 <b>0778</b> 8 | 2023-12-12 10:42 59 | 75 CH 89                         |
| A 个人中心                                   |      |               |             | 删除确认                                        | X I               |                     |                                  |
| (2) #8+0                                 |      |               |             | <ul> <li>他出现的总体在47 的时间,目标在<br/>为</li> </ul> | ESRASSIN<br>Ex    | #28 U907            | Till and till a set<br>活 Windows |
|                                          |      |               |             |                                             |                   | 转到                  | 旷设置"比激活 Windows。                 |

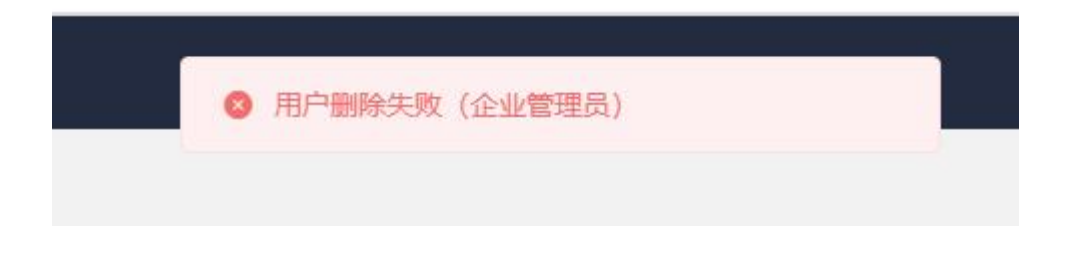

点击"编辑"按钮进入成员权限编辑页面,成员角色编辑规则同新增。

# 七、 消息中心

# 7.1 消息公告

点击菜单【消息中心】-【消息公告】按钮进入消息公告页面,根据消息标题进行搜索。 如下图所示:

| 白首页     |   | 通用公告                 |                            |                     |                          |
|---------|---|----------------------|----------------------------|---------------------|--------------------------|
| 我的应用    | ~ | <b>消息标题:</b> 请输入消息标题 | (2) 投表 重要                  |                     |                          |
| 前 数据统计  | ~ | 消息标题                 | 满息内容                       | 创建时间                | 凝作                       |
| 2% 权限管理 | ~ | 【上线】云枢平台上线道告         | 云枢(开放平台二期)于2023年12月15日正式上的 | 2023-12-28 11:14:03 | 20                       |
| ▲ ↑人中心  | ~ |                      |                            |                     |                          |
| 戻 淵思中心  | ~ |                      |                            |                     | 共1条 10號/页 ∨ < 1 > 前往 1 页 |
| 消息公告    |   |                      |                            |                     |                          |
| 反馈管理    |   |                      |                            |                     |                          |
|         |   |                      |                            |                     |                          |
|         |   |                      |                            |                     |                          |
|         |   |                      |                            |                     |                          |
|         |   |                      |                            |                     |                          |
|         |   |                      |                            |                     |                          |
|         |   |                      |                            |                     |                          |
|         |   |                      |                            |                     |                          |
|         |   |                      |                            |                     |                          |
|         |   |                      |                            |                     |                          |
|         |   |                      |                            |                     |                          |

企业端在控制台首页可以看到平台所发送的消息公告,如下图所示:

# 7.2 反馈管理

用户在开放平台首页时,可以点击右侧的"反馈"按钮进行 bug 与建议的反馈:如图

|      | 100     | 发布应用   |
|------|---------|--------|
|      |         | 全 我的调用 |
|      |         | 反馈     |
| 意见反馈 |         |        |
|      | * 反馈类型: | 功能优化   |

×

|        | 请输入您要反馈的内容               | * 反馈描述: |
|--------|--------------------------|---------|
| //200/ |                          |         |
|        | +                        | 上传图片:   |
| ŝ      | 只能上传ipa/ona文件,月不超过5M,最多上 |         |

反馈类型下拉框可以选取功能优化、bug 反馈、合作咨询三种类型进行反馈,输入反馈 描述后可以点击"确认"按钮提交反馈。